## BLENDER : TUTO 1 : PRISE EN MAIN

Lancer Blender et cliquer sur l'écran : On voit un cube (l'objet) une caméra une lampe Actionner la molette de la souris...(zoom ou inverse zoom)

Pour agir sur un élément, on doit l'activer ainsi... Cliquer RMB sur la caméra...la caméra est activée (jaune) Cliquer RMB sur la lampe...la lampe est activée (jaune) Cliquer RMB sur le cube...le cube est activé (jaune) Taper Z...le cube est en fil de fer

Taper Z...le cube est en rendu rapide

On peut agir sur un élément activé

G pour un déplacement...LMB pour valider R pour une rotation...LMB pour valider S pour un agrandissement...LMB pour valider

MENU 3D : (en bas à gauche) AJOUT et SUPPRESSION D OBJETS

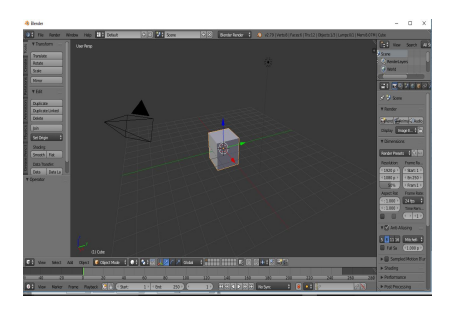

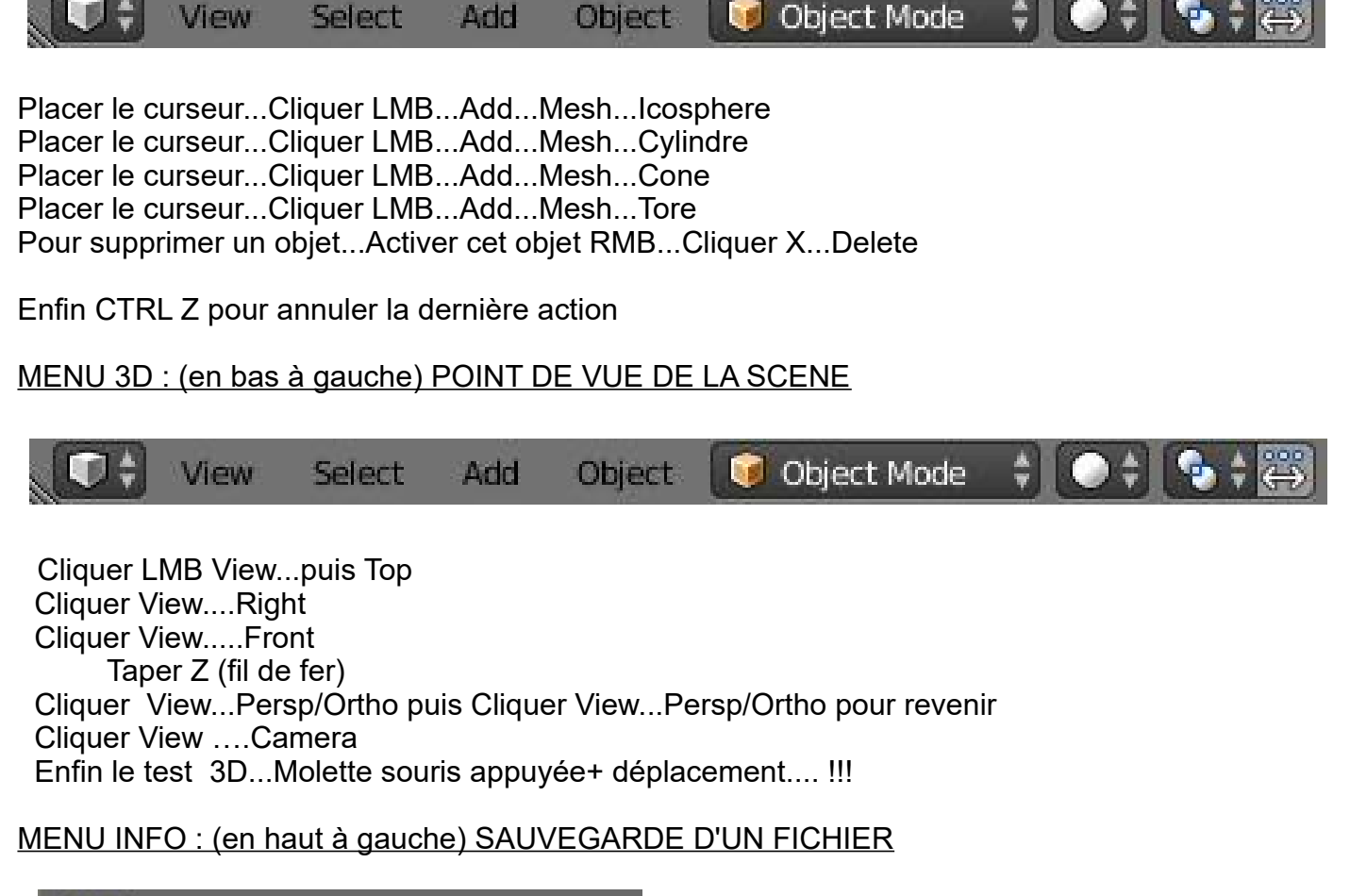

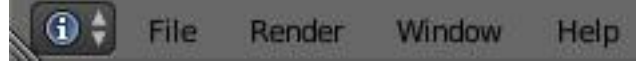

Pour sauvegarder ce fichier, cliquer ...File dans le menu Info...puis save as...donner un nom au fichier en remplaçant « untitled »par votre prénom ...et taper ...enter 2 fois